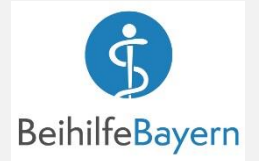

### **App Installieren & Aktivieren**

Suchen Sie im AppStore oder bei 1 Google Play nach "Beihilfe Freistaat Bayern"

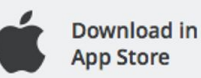

Unser Service

Belege einreichen Antragsübersicht

Download in Google Play

Registrieren

Ŝ

1 Online-Registrierung

- Die App herunterladen und installieren.
- 2 Nach dem Öffnen der App erscheint der Startbildschirm.

Mit **WEITER** gelangen Sie auf drei Seiten mit den wichtigsten Infos.

Sie können die Registrierung aber auch gleich beginnen mit JETZT STARTEN und STARTEN.

Geben Sie Ihre Personalnummer und Ihr 3 Geburtsdatum ein.

> Für die Nutzung der App müssen Sie die Datenschutzhinweise zur Kenntnis genommen haben und die Nutzungsbedingungen akzeptieren.

## BESTÄTIGEN

Legen Sie ein Passwort für die Nutzung 4 der App fest.

> Je nach Typ Ihres Smartphones haben Sie zusätzlich auch die Möglichkeit eine biometrische Authentifizierung z. B. die Touch-ID zu aktivieren.

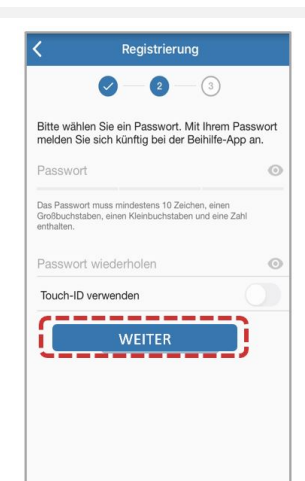

Ŝ

2 

WEITER

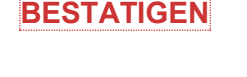

Ihre Angaben werden übermittelt und überprüft.

#### 

Wenn Ihre Daten bestätigt sind, können Sie die App aktivieren.

## AKTIVIEREN

6

WEITER

Constraints of the second second

Status der Registrierung

- Melden Sie sich dazu im Portal
  Mitarbeiterservice Bayern an im Dienst
- "BeihilfeOnline" finden Sie unter dem Punkt "Aktivierung App" den generierten Aktivierungscode, den Sie einfach scannen oder per Hand eingeben können.

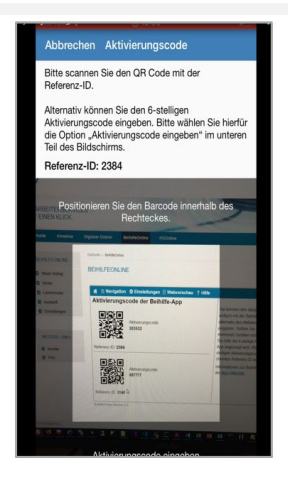

8 Wenn der Aktivierungscode erfolgreich geprüft wurde ist die Registrierung abgeschlossen. Die App kann nun genutzt werden.

# FERTIG

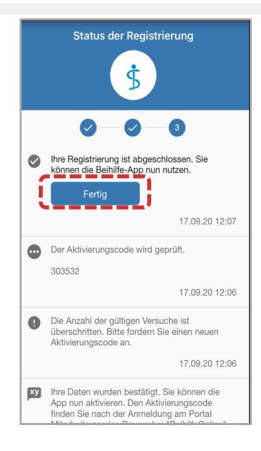